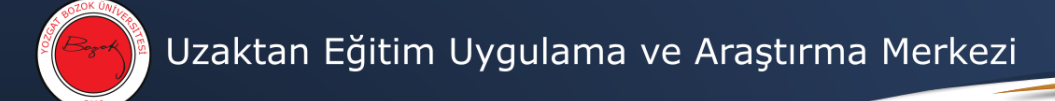

## Google Meet Canlı Ders (E-Seminer) Oluşturma

1- İlgili dersin Sınıf Çalışmaları bölümünden Google Takvim'e tıklayınız.

| ← → C û 0 ≜ https://classroo    | Attps://dassroom.google.com/u/0/w/NzI5Mzg1OTY4MTZa/t/all                                     |         | II\ © ● ■ |
|---------------------------------|----------------------------------------------------------------------------------------------|---------|-----------|
| Eğitim Fəkültesi / Sınf Eğitimi | Akış Sınıf Çalışmaları Kişiler Notlar                                                        |         | æ III 🖲   |
|                                 | + Oluştur 🖸 Google Takvim 🗅 Sınıf Drive k                                                    | klasörü |           |
|                                 | Burada sınıfınıza çalışma atayabilirsiniz                                                    |         |           |
|                                 | Ödev ve soru oluşturun                                                                       |         |           |
|                                 | III Sınıf çalışmalarını modüller veya üniteler halinde organize etmek için konuları kullanın |         |           |
|                                 | 1 Çalışmaları öğrencilerin görmesini istediğiniz şekilde düzenleyin                          |         |           |

0

- 2- Takvim üzerinden dersin başlayacağı gün ve saat tıklanır. Çıkan ekrandan aşağıdaki gibi ayarlamalar yapılır. Başlık kısmına dersin kodu-canlı ders şeklinde yazılabilir.
- 3- Davetli ekle bölümünden dersin adı yazılır ve çıkan listeden ortadaki seçenek işaretlenir.
- 4- Kaydet seçeneğine tıklanır.

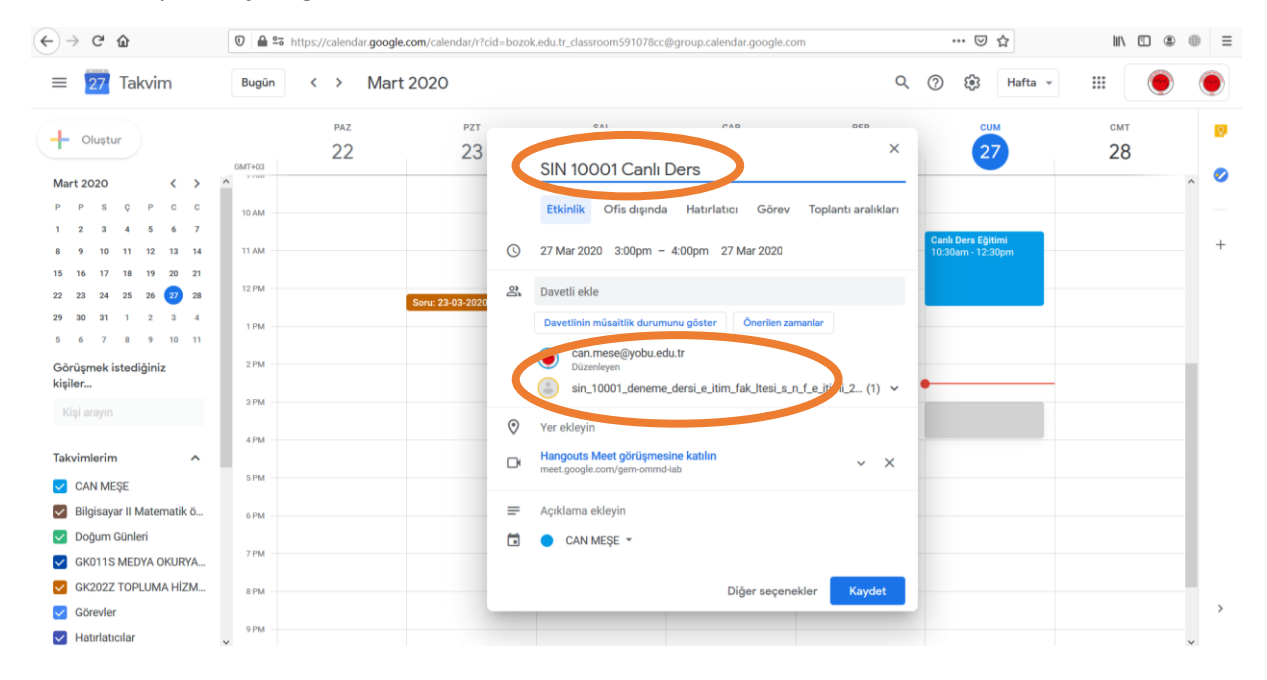

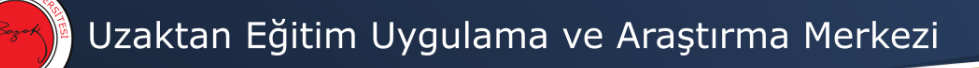

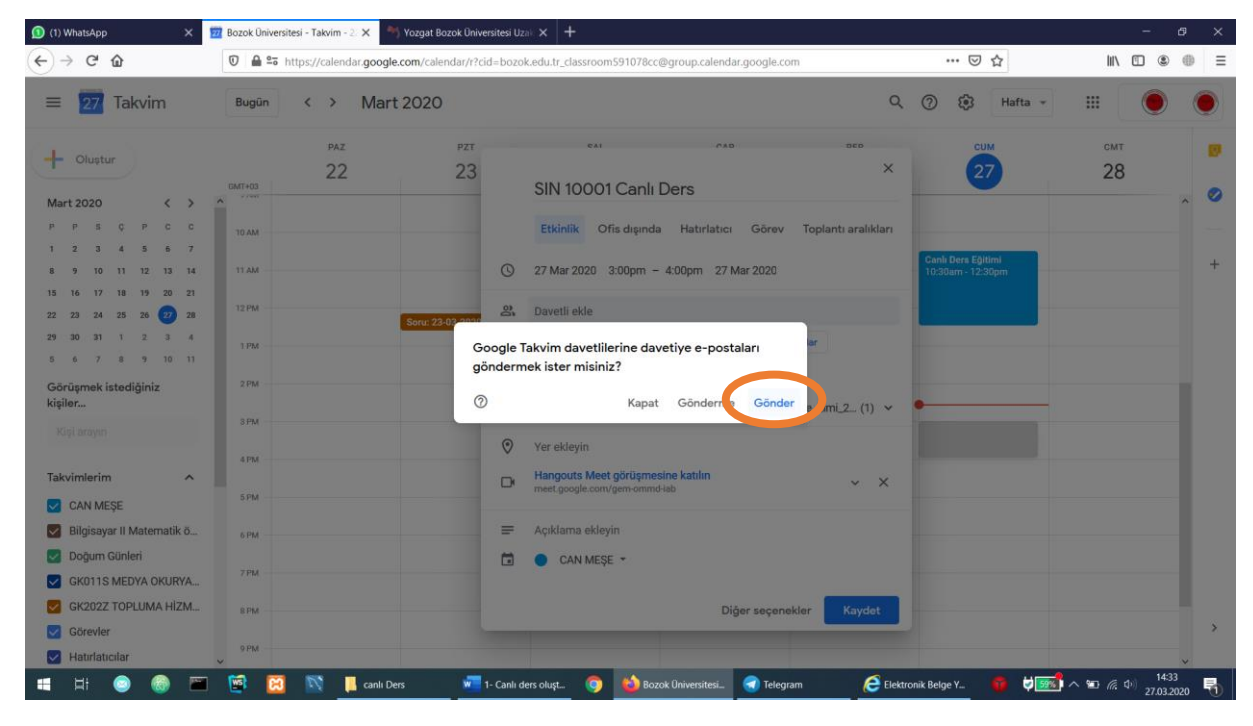

5- Öğrencilere davet e-postası göndermek için aşağıdaki ekran "Gönder" butonuna tıklanır.

6- Çıkan ekrandan "Harici Kullanıcıları Davet Et" butonuna tıklanır.

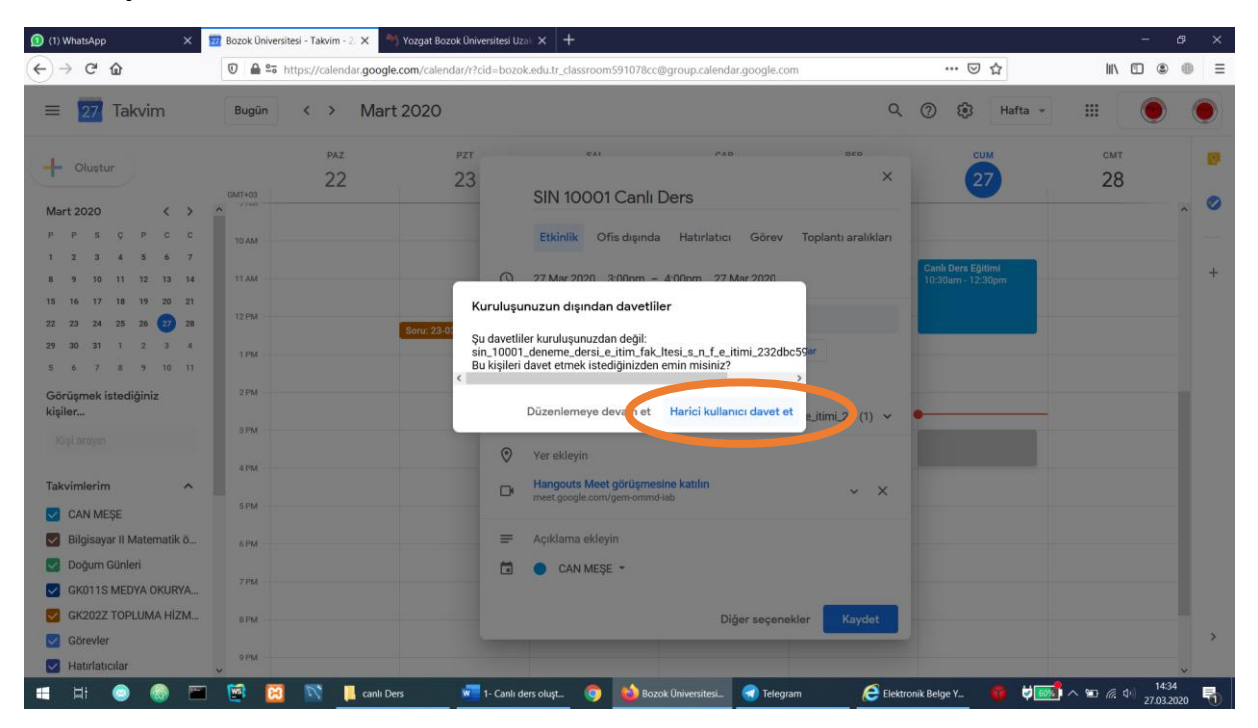

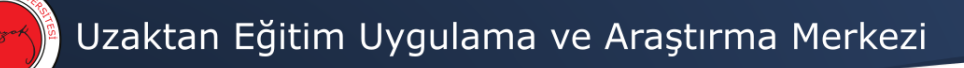

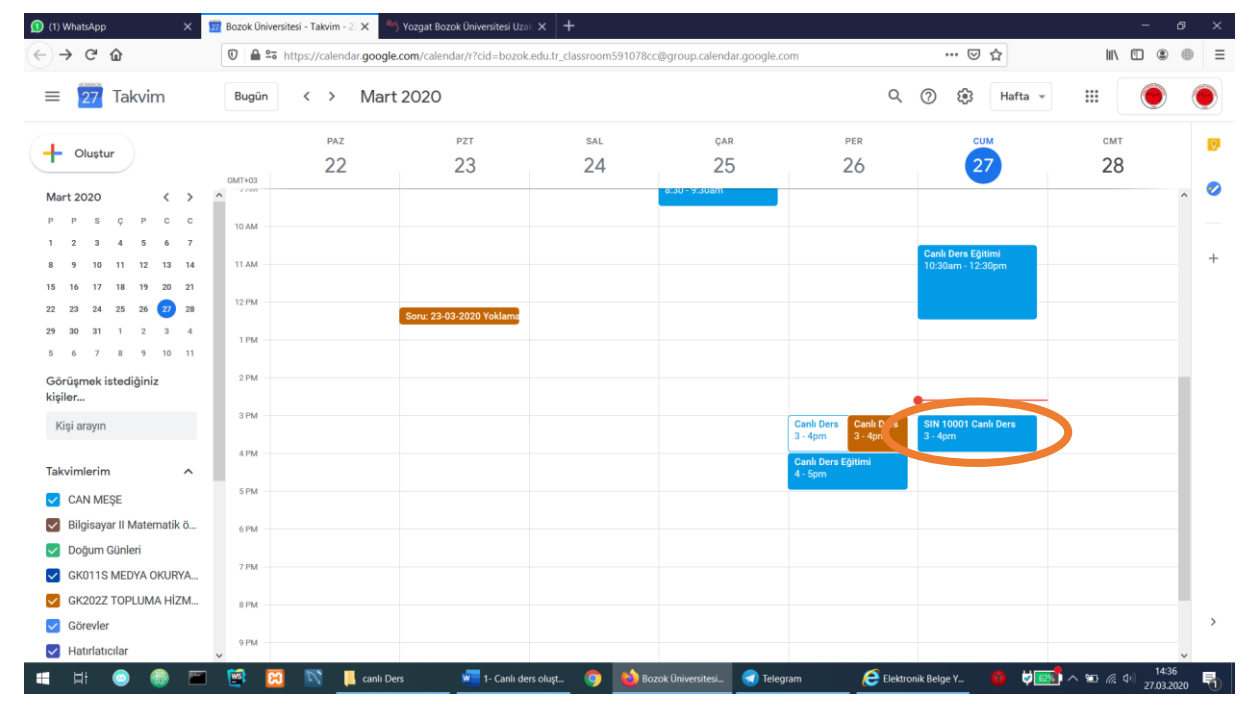

## 7- Canlı dersin oluşturulduğunu teyit ediniz.

8- Canlı derse erişmek için bir bağlantı (link) oluşturulacaktır. Bu linki kopyalamak için aşağıdaki görselde yer alan kopyalamaya tıklayınız.

| 1) WhatsApp X 🕎 Bo                                                   | ozok Üniversitesi - Takvim - 2: 🗙 🔭 Yozgat Bozo | Üniversitesi Uzak 🗙 🕂                                           |                               |                                         | - ø ×        |
|----------------------------------------------------------------------|-------------------------------------------------|-----------------------------------------------------------------|-------------------------------|-----------------------------------------|--------------|
| ← → ♂ ☆                                                              | 🕽 🔒 🕾 https://calendar.google.com/calenda       | r/r?cid=bozok.edu.tr_classroom591078cc@group.calend             | ar.google.com                 | … ⊠ ☆                                   | II\ "□ © ⊕ ≡ |
| ≡ 27 Takvim                                                          | Bugün < > Mart 2020                             |                                                                 | Q                             | 🕐 🚯 Hafta 🗸                             | III 🕘 🌖      |
| - Oluştur                                                            | раz<br>22                                       | zt sal çar<br>13 24 25                                          | Per 26                        | 27                                      | смт 🥺<br>28  |
| Mart 2020 < > ^                                                      | 10 AM                                           | 1.30° - 3.30°                                                   | 1 🗉 🗠 🗄 ×                     |                                         |              |
| 1 2 3 4 5 6 7<br>8 9 10 11 12 13 14 1<br>15 16 17 18 19 20 21        | 11 AM -                                         | <ul> <li>SIN 10001 Canlı<br/>Cuma, 27 Mart - 3:00 -</li> </ul>  | Ders<br>4:00pm                | Canlı Ders Eğitimi<br>10:30am - 12:30pm | +            |
| 22 23 24 25 26 <b>27</b> 28<br>29 30 31 1 2 3 4                      | 12 PM                                           | Katilin: Hangouts Meet<br>meet.google.com/gem-omr     1 davetli | nd-lab                        | anoya korr                              |              |
| Görüşmek istediğiniz<br>kişiler                                      | 2 PM -                                          | 1 evet yanıtı<br>Can.mese@yobu.e<br>Düzenleyen                  | edu.tr                        |                                         | - 1          |
| Kişi arayın                                                          | 3 PM                                            |                                                                 | e_dersi_e_itim_fak_Ites (1) ∨ | SIN 10001 Canlı Ders<br>3 - 4pm         |              |
| Takvimlerim ^                                                        | 5 PM                                            | Gidiyor musunuz?                                                | Evet Hayır Belki A            |                                         | _            |
| <ul> <li>Bilgisayar II Matematik ö</li> <li>Doğum Günleri</li> </ul> | 6 PM                                            |                                                                 |                               |                                         |              |
| GK011S MEDYA OKURYA GK202Z TOPLUMA HİZM Görevler                     | 8 PM -                                          |                                                                 |                               |                                         |              |
| Gorevier     Hatirlaticilar                                          | 9 PM -                                          |                                                                 |                               |                                         | 14:27        |

9- Kopyalanan bağlantıyı Google Classroom üzerinden paylaşılacağı gibi öğrencilerle iletişime geçmede kullanılan diğer sosyal ağlarda da kullanılabilir. Bu bağlantı sayesinde hem siz hem de öğrenciler ilgili canlı derse ulaşabilirler.